Tatacara berikut mempaparkan contoh tatacara pembayaran menggunakan gerbang bayaran Maybank2u

# <u>Langkah 1</u>

Paparan Gerbang bayaran akan dipaparkan dan pilih *Credit or Debit Card* bagi pembayaran **Kredit** atau *Online Banking* sebagai bayaran **Debit** pilihan pembayaran

| Order ID<br>Payment ID<br>Payment for<br>Total | 170605165851800002<br>PB170605165851800002<br>Payment for Sistem Pengesahan Babasa TBayaran<br>Permohonan<br>MYR 3.00 |                                    |                  |
|------------------------------------------------|----------------------------------------------------------------------------------------------------|------------------------------------|------------------|
| / with Credit or Debit                         | Card                                                                                                    | Other Payment Methods              |                  |
| Credit or Debit Card                           | Bayaran Kredit                                                                                                    | - MY (MYR 3.00)                    | Bayaran Debit    |
| Cardholder Name                                | Name appears on your card                                                                                             | <ul> <li>Online Banking</li> </ul> |                  |
| Card Number                                    |                                                                                                    |                                    | muttal/20 com    |
| Card Types                                     | VISA 🤷                                                                                                    | BANK (BLAM CONSISTENCE)            |                  |
| Expiration Date                                | MM <b>v</b> / YYYY <b>v</b>                                                                                           | OCBC Bank Standard Standard        | ect #UOB x * # 6 |
| CVV                                            | CVV2                                                                                                    | AntBank RHBNocu CIMB               | cliets 🏶 BSN     |
|                                                | MasterCard. Verified by Secured by Orhowto<br>Control VISA                                                            |                                    |                  |

## Langkah 2

Sebagai contoh di sini pihak kami menggunakan **Online Banking** berjenis **Maybank(maybank2u)** sebagai pembayaran.

| maybank2u.com |                                                                                                    | Cancel                    |
|---------------|----------------------------------------------------------------------------------------------------|---------------------------|
|               |                                                                                                    | English   Bahasa Malaysia |
|               | Welcome                                                                                                    |                           |
|               | Log in to Maybank2u.com online banking Note:  • You are in a secured site. Username: shaufi91 Next Don't have a Maybank2U account? Nick here for information on opening an account |                           |
|               | Security information:                                                                                                    |                           |
|               | <ul> <li>Click here for security tips</li> <li>Never login via email links</li> <li>Never reveal your PIN and/or Password to anyone.</li> </ul>                                    |                           |
|               | Click here to notify us of any Maybank2u.com "phishing" website                                                                                                    |                           |
|               | Forgot your Online Banking password?<br>Call our customer care hotline at 1-300-88-6688 or 603-7844 3696<br>if you're overseas (24 hours daily, including holidays).               |                           |
|               |                                                                                                    |                           |

Sila log masuk dan masukan id pengguna *Maybank2u* untuk meneruskan pembayaran.

#### <u>Langkah 3</u>

Paparan harga dari *Maybank2u* akan dipaparkan dan masukan kod **TAC** anda untuk meneruskan pembayaran dan klik butang *Confirm*.

|                                                                               | FDX Payment                                                       |   |
|-------------------------------------------------------------------------------|-------------------------------------------------------------------|---|
|                                                                               | X                                                                 |   |
| Note<br>You are in a secured site.                                            |                                                                   |   |
|                                                                               |                                                                   | 1 |
|                                                                               | From account: 164/17102892 WSA Merchant Name: GHL CARDPAY SDN BHD |   |
|                                                                               | Payment Reference: DBPPB170605165853600002                        |   |
|                                                                               | FPX Transaction ID: 1706051617000672                              |   |
|                                                                               | Amount: RM3.00                                                    |   |
|                                                                               | GST Amount: RM0.00                                                |   |
|                                                                               | TAC: ••••• Request for TAC                                        |   |
| Your TAC Request is successful (05 Ju<br>Your TAC number will be sent to your | 1 2017 16:17:19).<br>registered mobile phone number 017-355xxxx   |   |

#### Langkah 4

Selepas kod **TAC** dimasukan dan butang *Confirm* di klik, paparan maklumat pembayaran dipaparkan dan ini menandankan proses pembayaran berjaya dilakukan.

**Peringatan penting**: Pastikan klik butang **CONTINUE WITH TRANSACTION** untuk menamatkan sesi di antara gerbang bayaran untuk kembali semula kepada sistem DBP Sah Bahasa. Jika tidak proses pembayaran di DBP Sah Bahasa tidak berjaya.

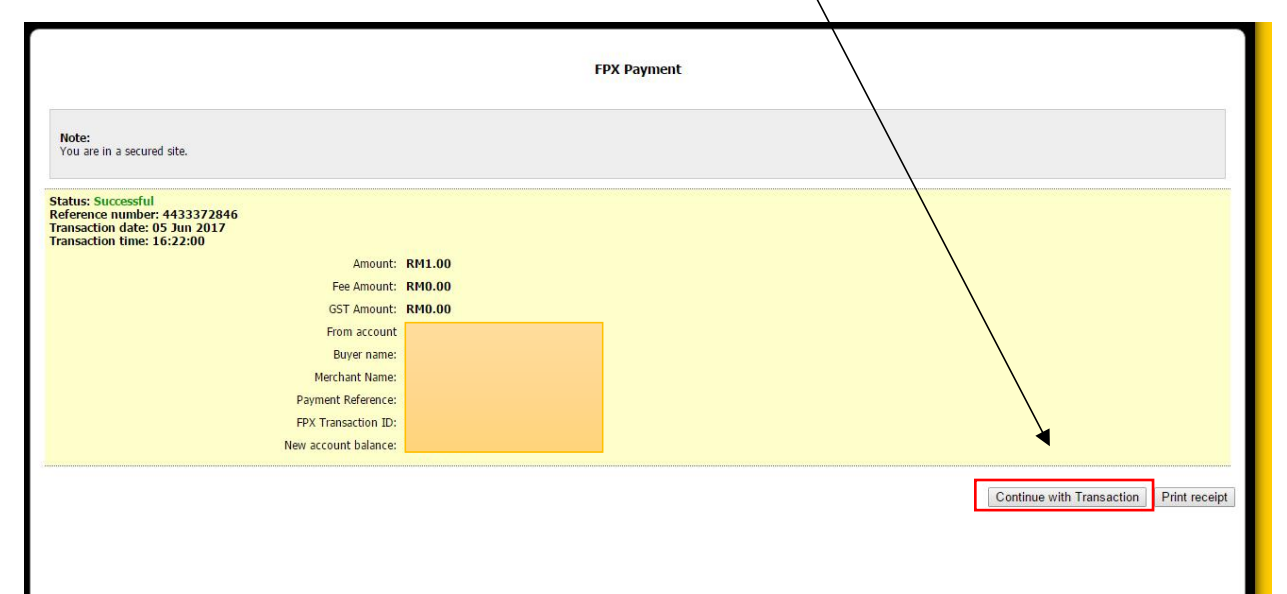

# Langkah 5

Klik **RETURN TO FPX** untuk menamatkan sesi pembayaran gerbang bayaran.

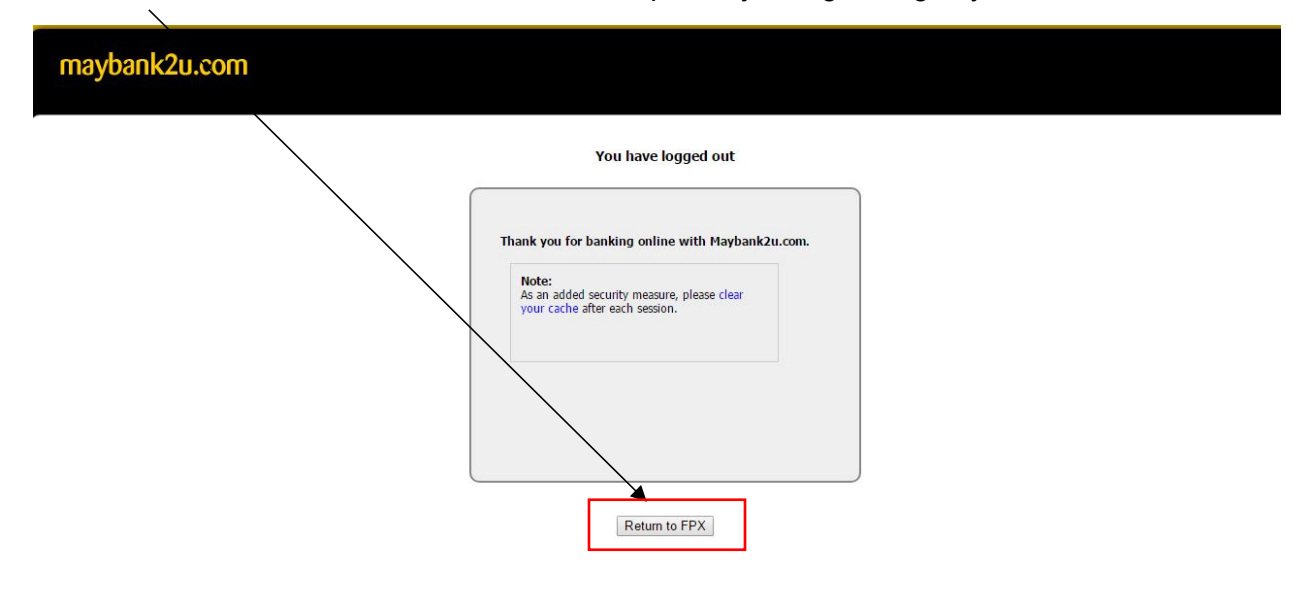

### Langkah 6

Resit pembayaran sistem bayaran berjaya direkodkan dan proses pembayaran selesai dilakukan.

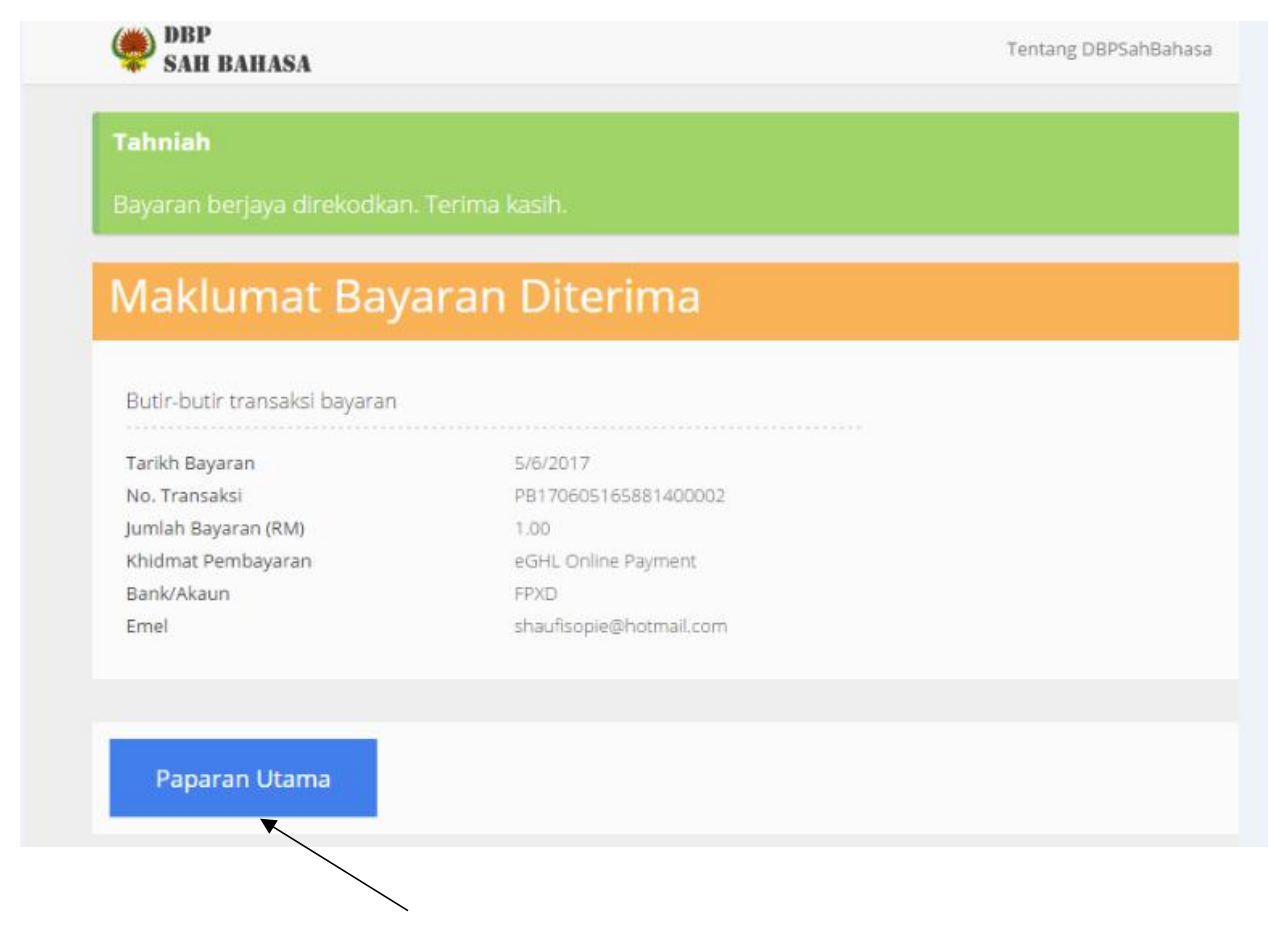

Klik PAPARAN UTAMA untuk menamatkan sesi pembayaran.